# EtherCAT Master 軟體使用手

## 冊

繁體中文 1.0.0 版本, 2018 年 10 月

### 承諾

鄭重承諾: 凡泓格科技股份有限公司產品從購買後,開始享有一年保 固,除人為使用不當的因素除外。

#### 責任聲明

凡使用本系列產品除產品品質所造成的損害, 泓格科技股份有限公司 不承擔任何的法律責任。 泓格科技股份有限公司有義務提供本系列產 品詳細使用資料, 本使用手冊所提及的產品規格或相關資訊, 泓格科 技保留所有修訂之權利, 本使用手冊所提及之產品規格或相關資訊有 任何修改或變更時, 恕不另行通知, 本產品不承擔使用者非法利用資 料對第三方所造成侵害構成的法律責任, 未事先經由泓格科技書面允 許, 不得以任何形式複製、修改、轉載、傳送或出版使用手冊內容。

### 版權

版權所有 © 2017 泓格科技股份有限公司,保留所有權利。

#### 商標

文件中所涉及所有公司的商標,商標名稱及產品名稱分別屬於該商標 或名稱的擁有者所持有。

#### 聯繫我們

如有任何問題歡迎聯繫我們,我們將會為您提供完善的咨詢服務。 <u>service@icpdas.com;</u> <u>service.icpdas@gmail.com</u>

### <u>支援</u>

ECAT-M801-8AX ECAT-M801-16AX ECAT-M801-32AX ECAT-M801-8AX/S ECAT-M801-16AX/S ECAT-M801-32AX/S

目錄

| 1. | Gantry Uti | llity     | 3  |
|----|------------|-----------|----|
|    | 1.1.1.     | 裝置初始化步驟   | 4  |
|    | 1.1.2.     | 震動顯示框     | 6  |
|    | 1.1.3.     | 運動控制-介面說明 | 7  |
|    | 1.1.4.     | 運動控制-操作步驟 | 10 |

Copyright © 2018 ICP DAS CO., Ltd. All Rights Reserved.

- 2 -

### 1. Gantry Utility

使用者需要先使用 ECAT Utility 編輯裝置網絡資訊且可進入 OP,才可使用 Gantry Utility。 提供使用者調整 Gantry Pi 係數,以達到更好的效果。

### 1.1.1. Gantry Control

Gantry Control 的輸出會輸出至驅動器的 0x60b1(velocity offset),若驅動器不支援 0x60b1,或者有 0x60b1 但不支援速度前饋的功能,則沒有辦法調整 Gantry Pi 係數。

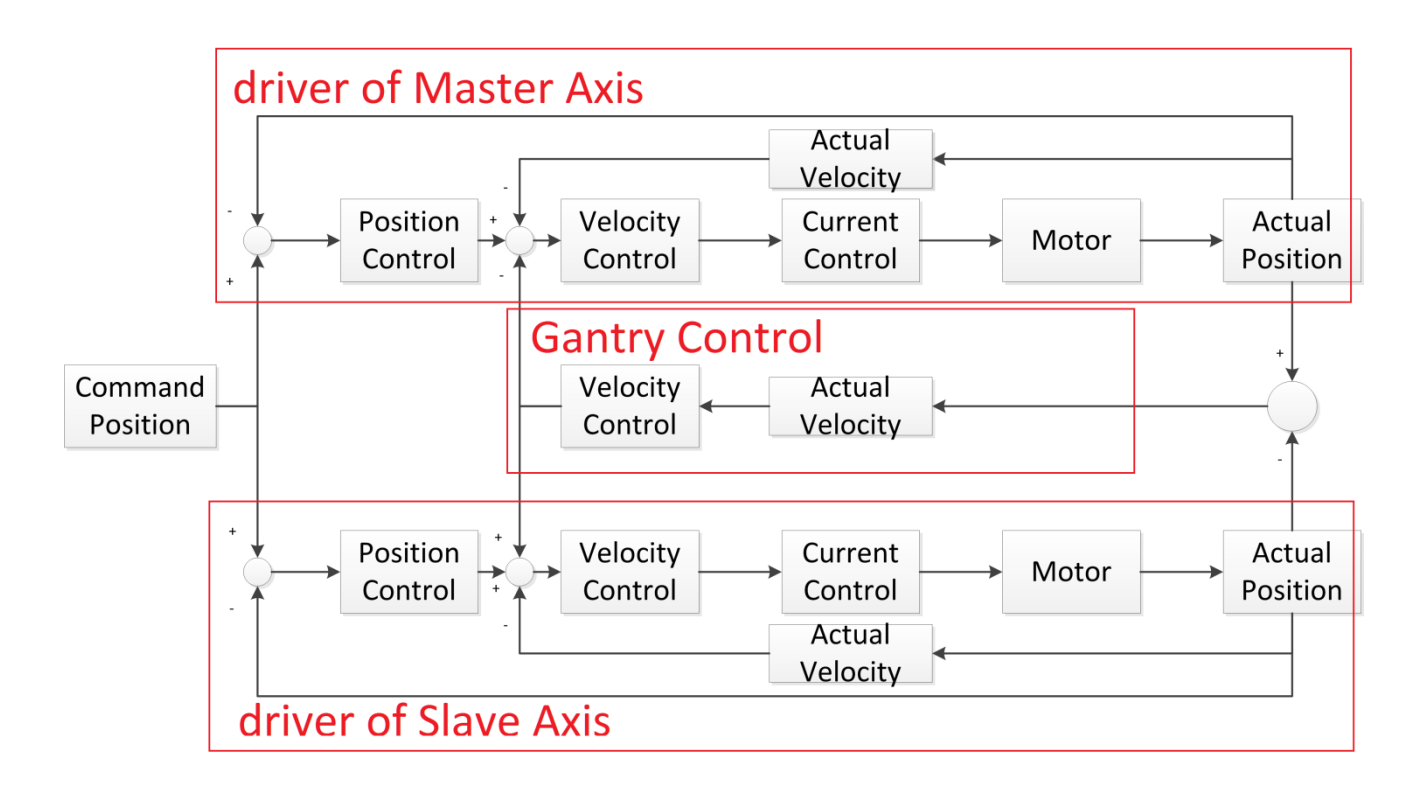

Copyright © 2018 ICP DAS CO., Ltd. All Rights Reserved.

- 3 -

### 1.1.2. 裝置初始化步驟

| Axis                |             |        |   | OP                                     |        |     |
|---------------------|-------------|--------|---|----------------------------------------|--------|-----|
| Master Axis 1: MADL | 1: MADLN05  | 05BE ▼ |   | Nework No                              | 0 🗸    |     |
| Slave Axis          | 2 : MADLNOS | 5BE    | • | CycleTime                              | 1ms 🔻  |     |
| PPU                 | 1000        |        |   | Gantry                                 |        | _   |
| Acc Time            | 100         | ms     |   | Max Position Error<br>Moving Direction | 0.01   | PPU |
|                     |             |        |   |                                        | Same 🔻 |     |

- 點選<sup>Master Axis</sup> 1: MADLN05BE <sup>▼</sup> 從清單中選擇 Gantry 主軸。
  1: MADLN05BE
  , "1:"代表此從站在 EtherCAT 網路中的第二個從站, "MADLN05BE"代表此

從站的名稱。

3. 點選 Slave Axis 2: MADLN05BE 【 從清單中選擇 Gantry 從軸

<sup>2:MADLN05BE</sup>,"2:"代表此從站在 EtherCAT 網路中的第三個從站,"MADLN05BE"代表此 從站的名稱。

- 設定 PPU,此裝置運動控制命令大都以 PPU 為單位,假設馬達轉一圈需要 1000 個 pulse, 若將 PPU 設定為 1000,則下命令向正方向走 1 PPU 就代表向正方向走 1 圈;
   若將 PPU 設定為 100,則下命令向正方向走 10 PPU 就代表向正方向走 1 圈。
- 5. 設定 Acc Time,運動控制命令的加減速時間,範圍 1~999ms,假設加減速時間為 100ms, 下命令使馬達以 1 PPU/s 的速度開始運轉,則速度命令會從 0 PPU/s 開始向上增加,經 過 100ms 後速度命令才達到 1 PPU/s,停止時速度命令會從 1 PPU/s 開始向下減少,經 過 100ms 後速度命令才達到 0 PPU/s,也有提供快速停止功能,可直接下達停止命令而 不經過減速。

- 4 -

- 設定 NetWork No 網絡架構編號,在使用 EcatUtility 建立裝置網路架構時,可以選擇將網路架構存至指定的網絡架構編號,在進入 OP 時,選擇的網路架構需要與實際上的網路架構相同才可以進入 OP,否則返回-1009。
- 7. 設定 CycleTime 通訊週期,在啟用 OP 後,主站與從站會開始周期通訊。
- 設定 Gantry Max Position Error 最大誤差量,當主軸與從軸位置相差過大,會立即停止 當前運動,保持 Servo On。
- 設定 Moving Direction,在 Gantry 模式下,若主軸與從軸的運動方向相同,設定"Same";
  若主軸與從軸運動方向相反,設定"Oppisite"。
- 10. 按下 Next > 進入 OP 模式。

### 1.1.3. 震動顯示框

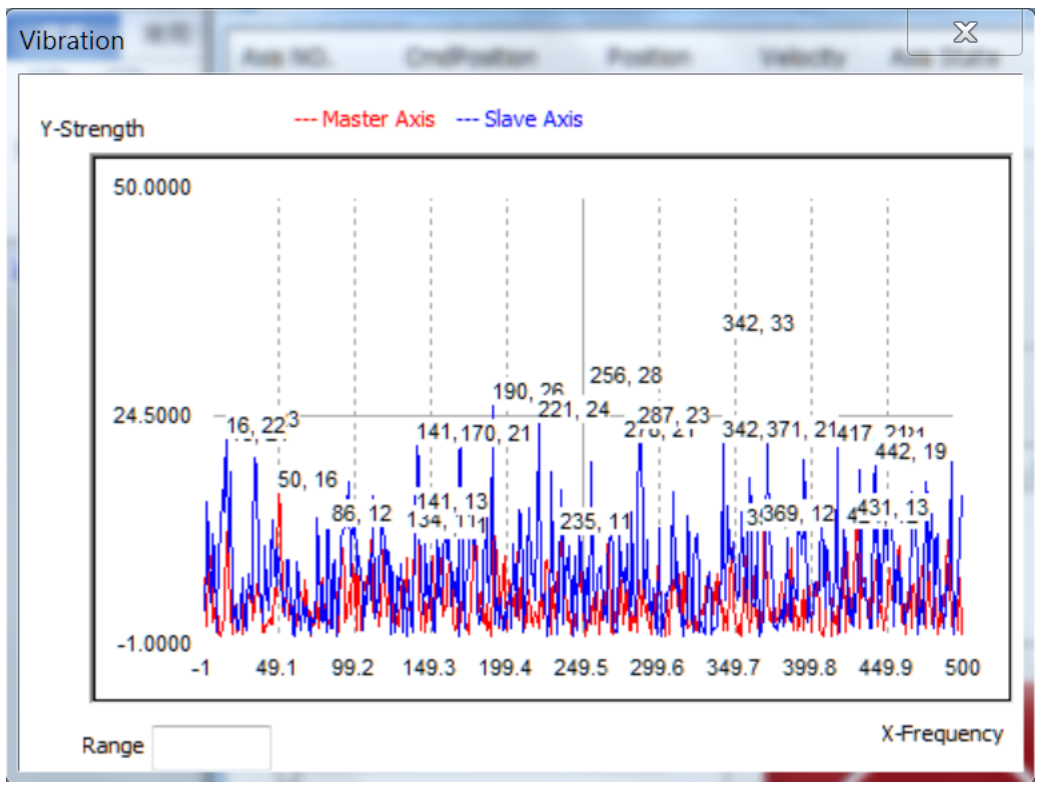

可比對調整 Gantry Gain 前、後馬達是否有異常震動。

紅色為主軸,藍色為從軸

X 軸為頻率軸,單位:Hz

Y 軸為強度軸,單位:pulse/s

### 1.1.4. 運動控制-介面說明

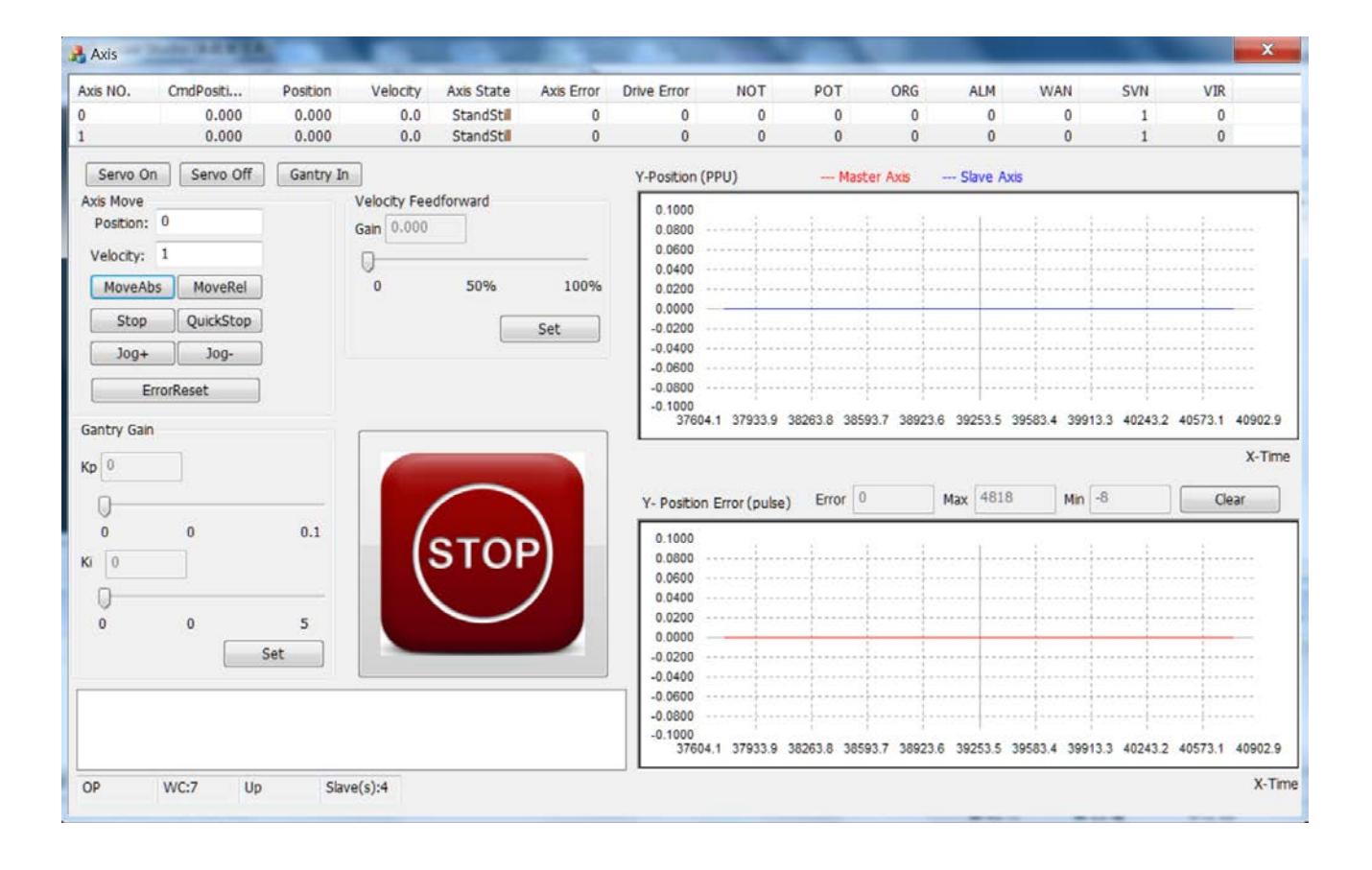

### 介面說明

| Axis NO. | CmdPosition | Position | Velocity | Axis State | Axis Error | Drive Error | NOT | POT | ORG | ALM | WAN | SVN | VIR |
|----------|-------------|----------|----------|------------|------------|-------------|-----|-----|-----|-----|-----|-----|-----|
| 0        | 0.000       | 0.000    | 0.0      | Disabled   | 0          | 0           | 0   | 0   | 0   | 0   | 0   | 0   | 1   |
| 1        | 0.000       | 0.000    | 0.0      | Disabled   | 0          | 0           | 0   | 0   | 0   | 0   | 0   | 0   | 1   |

項目 說明 Axis No. 軸號 軸命令位置(Servo On 時才有意義) **CmdPosition** 當前軸位置 Position 當前軸速度 Velocity 軸狀態 **AxisState** 軸最後出錯的代碼 Axis Error 驅動器出錯的代碼 **Drive Error** NOT 負極限開關的狀態

Copyright © 2018 ICP DAS CO., Ltd. All Rights Reserved.

- 7 -

| POT | 正極限開關的狀態        |
|-----|-----------------|
| ORG | 原點開關的狀態         |
| ALM | 驅動器錯誤的狀態        |
| WAN | 驅動器警告的狀態        |
| SVN | Servo ON/OFF 狀態 |
| VIR | 是否為虛擬軸          |

- Servo On :主軸與從軸會依序 Servo On
- Servo Off :主軸與從軸會依序 Servo Off

MoveRel

- Gantry In :開始 Gantry 運動
- Position: 0
- Velocity: 1

MoveAbs

Stop

- :目標位置與目標速度
- : 絕對式移動與相對式移動
- QuickStop : 減速停止與快速停止
- 止運轉。
- ErrorReset : 清除錯誤,錯誤發生時無法下達運動命令,需要清除後才能下達運動 命令,錯誤會顯示在 Axis Error 及 Drive Error,Axis Error 可以在軟體手冊中找到其定義,Drive Error 需要在該驅動器的手冊中找其定義。

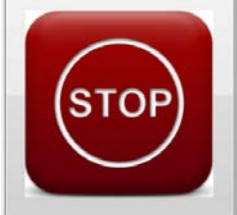

▋:緊急停止按鈕,按下後運動立即停止並且 <mark>Servo Off</mark>,產生一個錯誤 -1030,

### 需要清除錯誤後才能下達運動命令。

| Gain | 0.000 |     |      |
|------|-------|-----|------|
| 0-   |       |     |      |
| 0    |       | 50% | 100% |
|      |       |     | Set  |

:速度前饋調整,加大速度前饋可以使得實際位置與命令位置更接

近。

Copyright © 2018 ICP DAS CO., Ltd. All Rights Reserved.

- 8 -

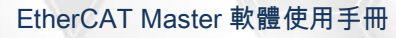

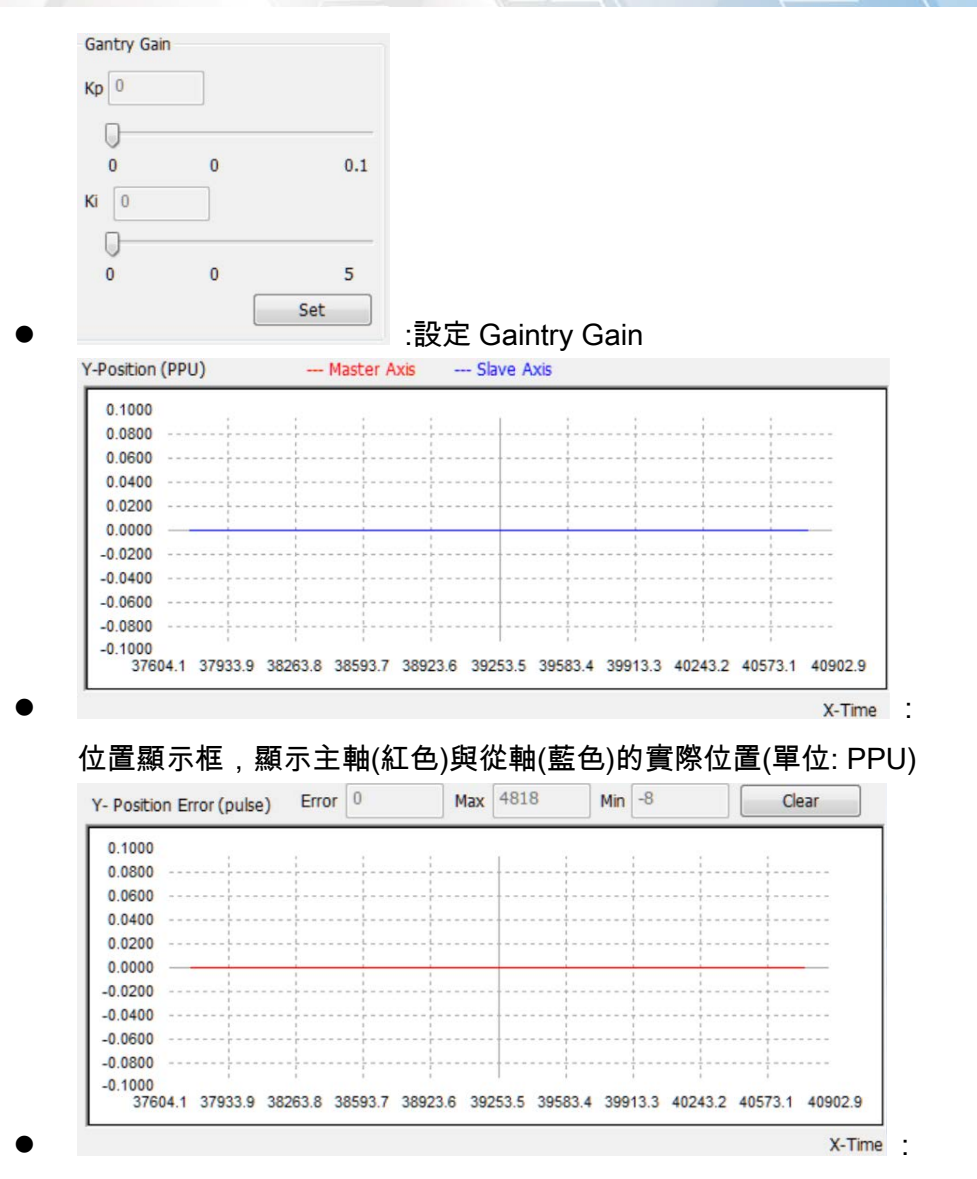

位置誤差顯示框,顯示主軸與從軸的位置誤差(單位: pulse), Error 為當前誤差, Max 為最大誤差, Min 為最小誤差,按下 Clear 可以清除 Max 與 Min 的數值。

Copyright © 2018 ICP DAS CO., Ltd. All Rights Reserved.

- 9 -

### 1.1.5. 運動控制-操作步驟

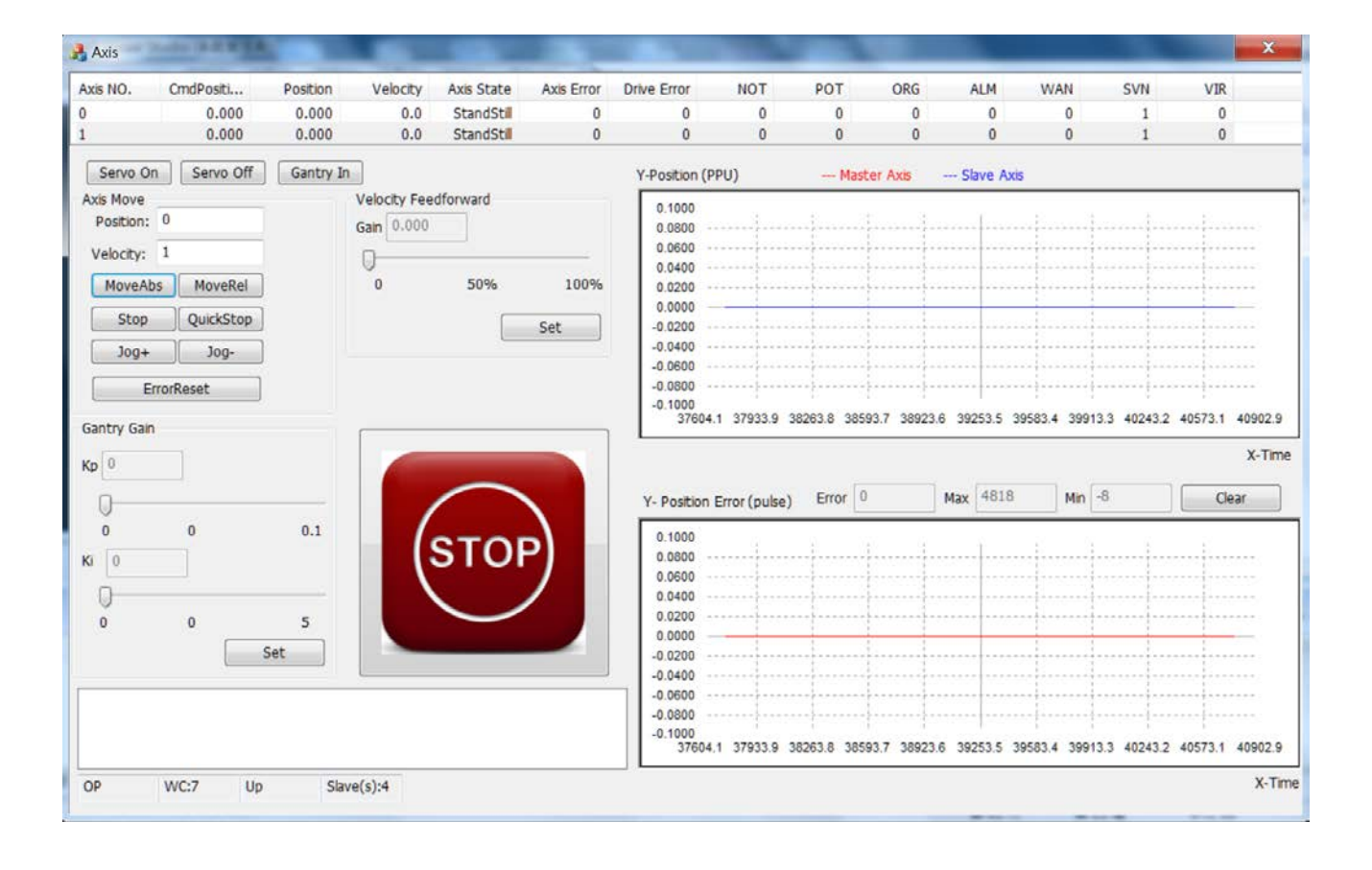

### 操作步驟

- 1. 按下 Servo On 使得主軸與從軸 Servo On
- 按下 Gantry In 開始 Gantry, Axis No.0 為主軸, Axis No.1 為從軸, 此時從軸(Axis No. 1) 的 Axis State 會變為 SyncMotion, 且當 GantryIn 後從軸無法接收運動命令,當主軸接收運動命令時,從 軸會跟著主軸的移動量進行移動。

若在主軸與從軸的位置不同時 GaintryIn,會產生位置偏移,且在運動時位置偏移會始終存在,例 如:主軸的當前的命令位置: 1 PPU,從軸當前的命令位置: 0 PPU,此時按下 GantryIN,然後

- (1) 下相對位置移動且將主軸移動 10 PPU, 從軸也跟著移動 10 PPU, 此時主軸的命令位置: 11 PPU, 從軸的命令位置: 10 PPU
- (2) 下絕對位置移動且將主軸移動至 10 PPU, 從軸也跟著移動,此時主軸的命令位置: 10 PPU, 從軸的命令位置: 9 PPU

| 3.       |           |          |          |            |            |             |     |     |     |     |     |     |     |
|----------|-----------|----------|----------|------------|------------|-------------|-----|-----|-----|-----|-----|-----|-----|
| Axis NO. | CmdPositi | Position | Velocity | Axis State | Axis Error | Drive Error | NOT | POT | ORG | ALM | WAN | SVN | VIR |
| 0        | 0.000     | 0.000    | 0.0      | StandStill | 0          | 0           | 0   | 0   | 0   | 0   | 0   | 1   | 0   |
| 1        | 0.000     | 0.000    | 0.0      | StandStill | 0          | 0           | 0   | 0   | 0   | 0   | 0   | 1   | 0   |

Copyright © 2018 ICP DAS CO., Ltd. All Rights Reserved.

- 10 -

: 點擊主軸(Axis No.0)

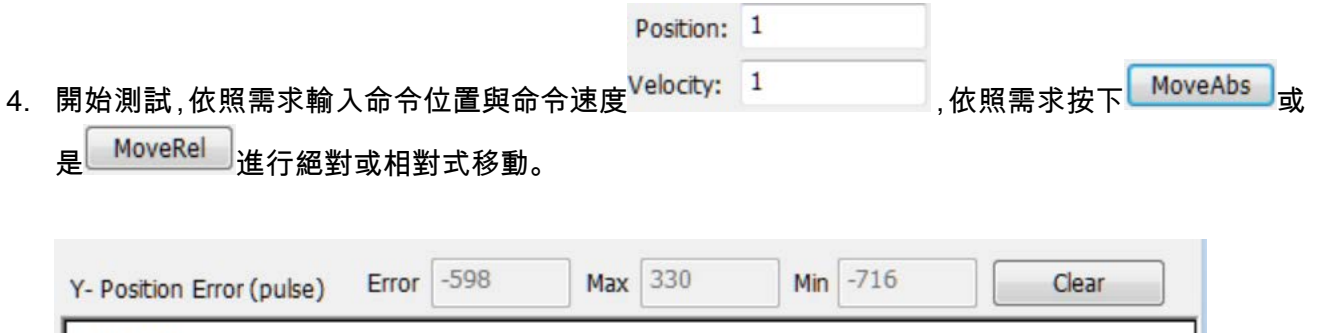

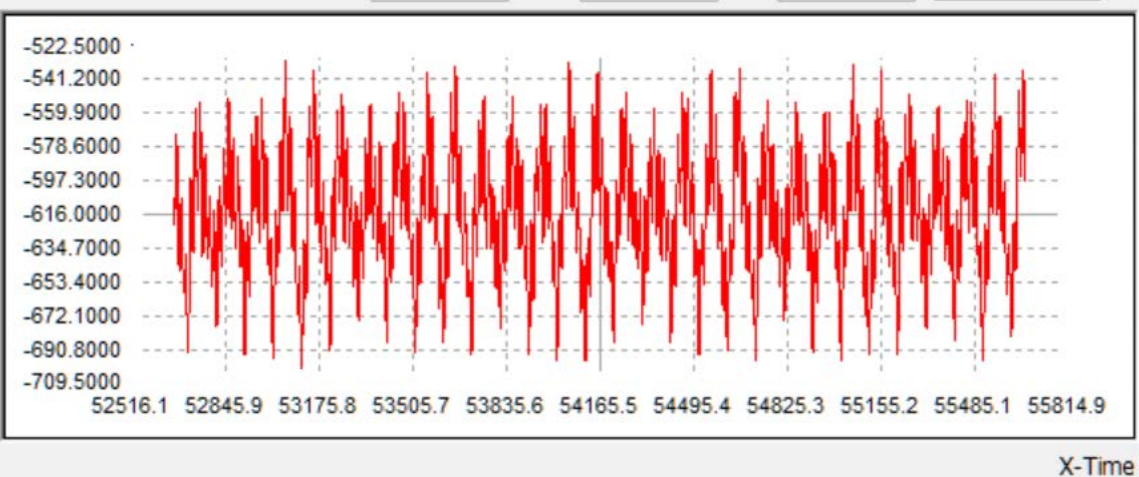

觀察位置位誤差顯示框,向正方向移動時,若顯示為負值,表示從軸超前,可加大主軸的速度前饋, 使得主軸跟上位置命令

#### (1) 點擊主軸

5.

| Axis NO. |   | CmdPosition | Position  | Velocity | Axis State | Axis Error | Driver Error | NOT | POT | ORG | ALM | WAN | SVN | VIR |
|----------|---|-------------|-----------|----------|------------|------------|--------------|-----|-----|-----|-----|-----|-----|-----|
| 0        | - | 13686.000   | 13686.000 | 0.2      | StandStill | 0          | 0            | 0   | 0   | 0   | 0   | 0   | 1   | 0   |
| 1        | K | 13686.000   | 13686.000 | 0.0      | SyncMotion | 0          | 0            | 0   | 0   | 0   | 0   | 0   | 1   | 0   |

(2) 增加主軸的速度前饋

| Gain | 0.400 |     |      |
|------|-------|-----|------|
| 0    |       | 50% | 100% |
|      |       |     | Set  |

(3) 主軸與從軸得位置誤差變小了

#### EtherCAT Master 軟體使用手冊

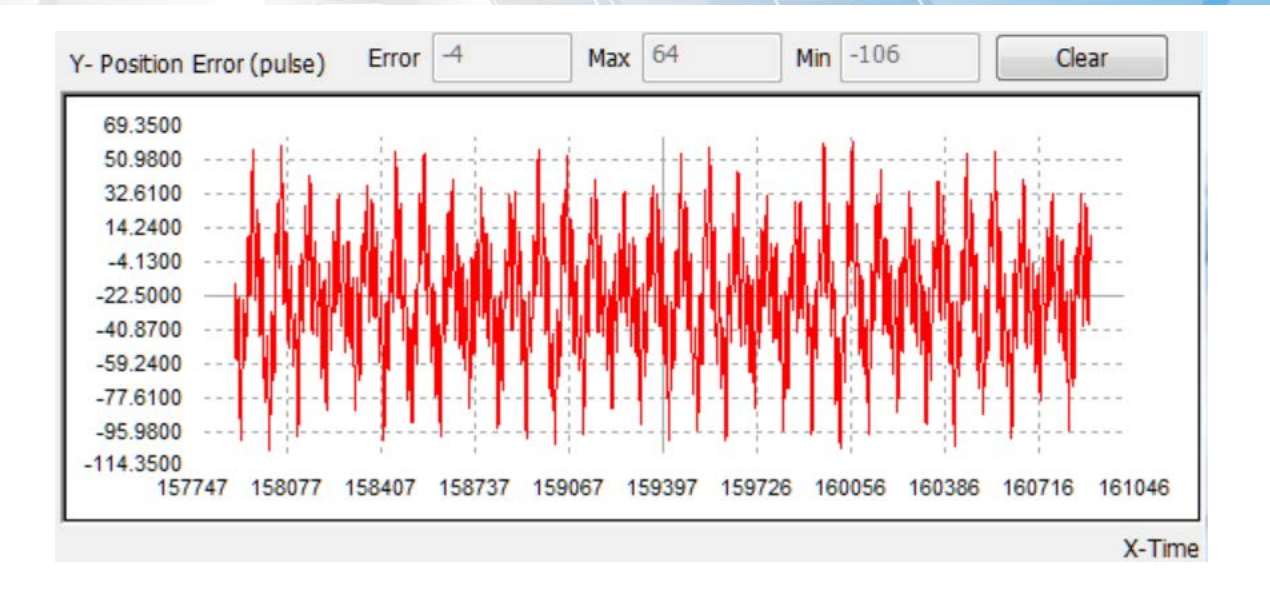

- 6. 設置 Gantry Kp
  - (1) 警告: Kp 過大可能造成震盪,請小心設定,一次最多不要加超過 0.1,震動顯示框顯示目前馬達的震動狀況,在調整 Kp 過程中若發現有震盪,請立即按下緊急按鈕並從 0 開始調整。

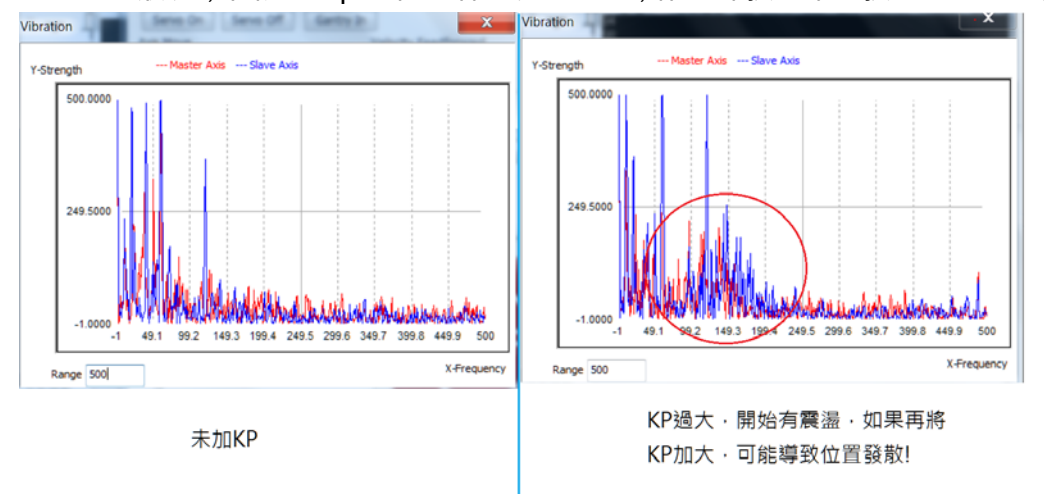

(2) 作用:減小震盪

Copyright © 2018 ICP DAS CO., Ltd. All Rights Reserved.

- 12 -

#### EtherCAT Master 軟體使用手冊

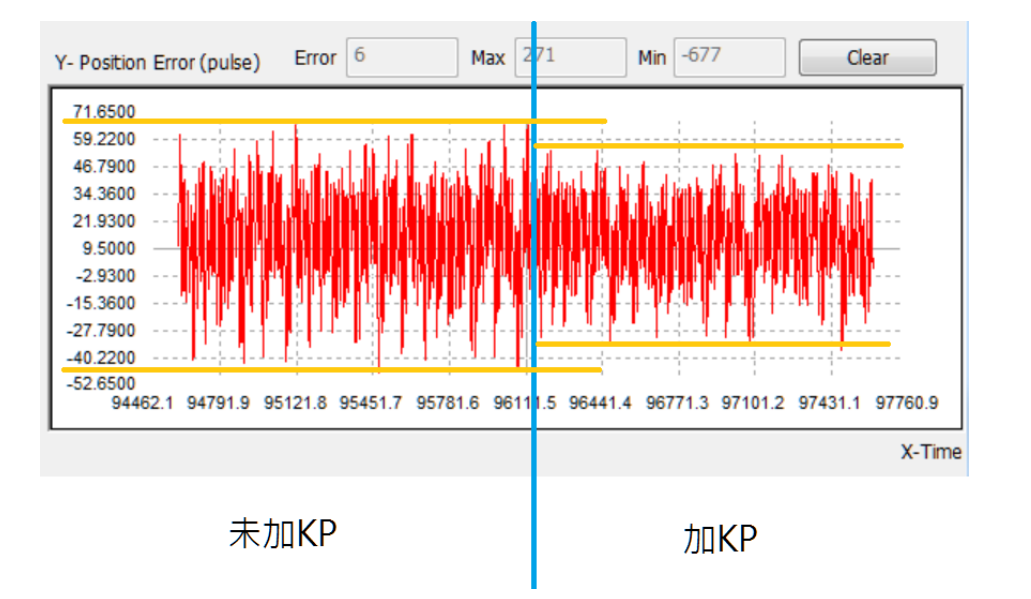

(3) 調整 Kp 拉桿,按下 Set(與 Ki 共用)設置

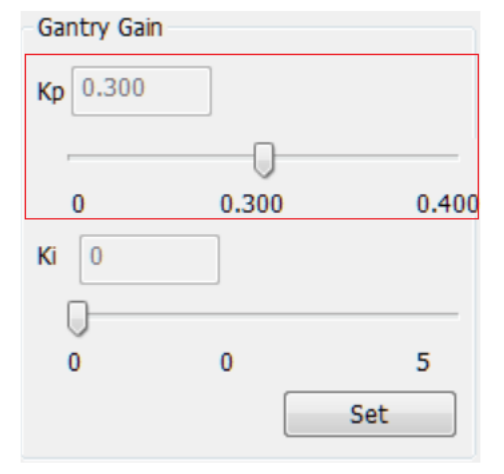

(4) 觀察震動顯示框

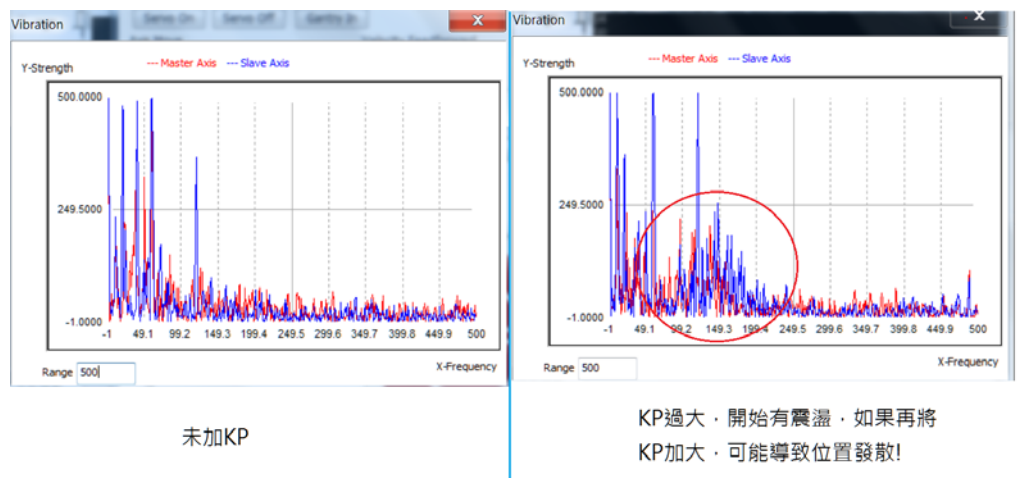

- 7. 設置 Gantry Ki
  - (1) 作用:減少位置誤差,但是會增加震盪

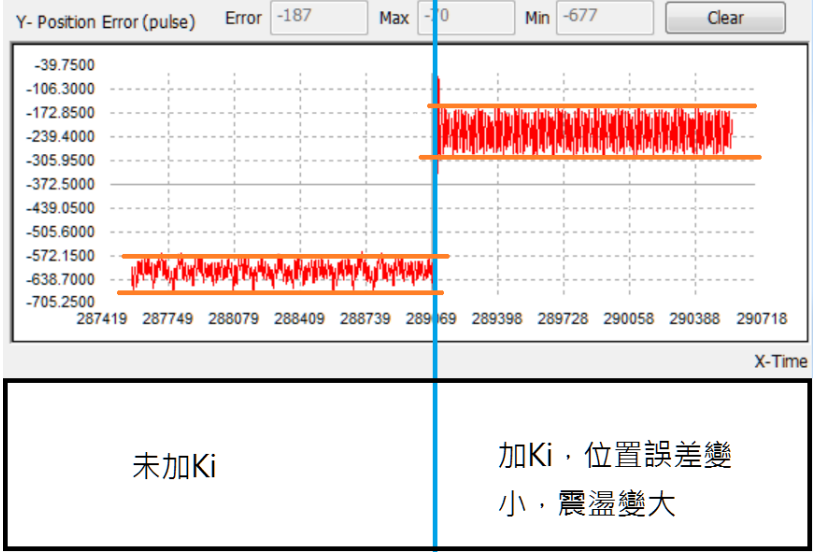

### (2) 調整 Ki 拉桿, 按下 Set(與 Kp 共用)設置

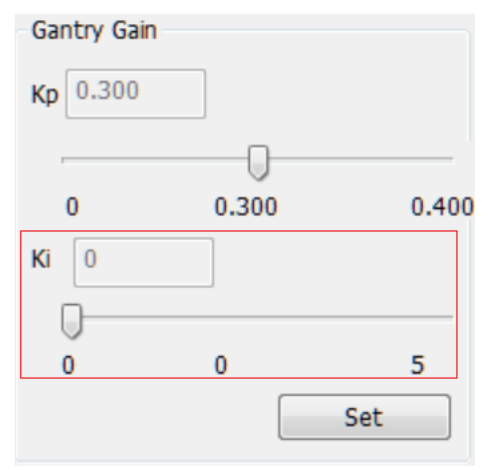